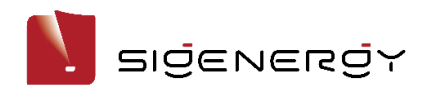

# Application note

- How to connect the Generator to Sigen Energy Gateway

## **Revision History**

Version 1.0, May 2024 – Initial release

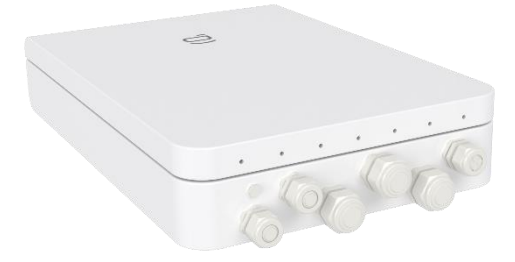

For the Sigen Energy Gateway HomeMax, it supports diesel generator access and smart control to provide your home/business with more adequate backup energy, this article describes how to realize the access to the diesel generator.

# Technical Description

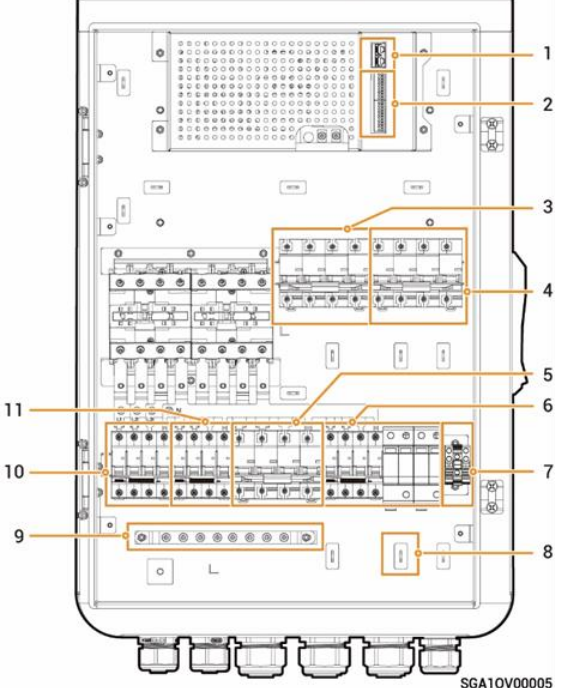

| S/N | Name                                                        |
|-----|-------------------------------------------------------------|
| 1   | FE1, FE2                                                    |
| 2   | RS485, DI, and DO interfaces                                |
| 3   | Miniature circuit breaker<br>(smart loads/diesel generator) |
| 4   | Miniature circuit breaker (power grid)                      |
| 5   | Miniature circuit breaker (backup home loads)               |
| 6   | Miniature circuit breaker + Surge protection device         |
| 7   | GND                                                         |
| 8   | Cable clamp                                                 |
| 9   | Earthing bar                                                |
| 10  | Miniature circuit breaker (Inverters 1)                     |
| 11  | Miniature circuit breaker (Inverters 2)                     |

#### 1. Gateway internal view

Confirm generator-related circuit breaker and I/O control port locations in the Gateway. As shown in the diagram above, NO. 3 is the generator power access circuit breaker and NO. 2 is the I/O control port of the Gateway.

#### 2. Connecting the Generator Power Circuit

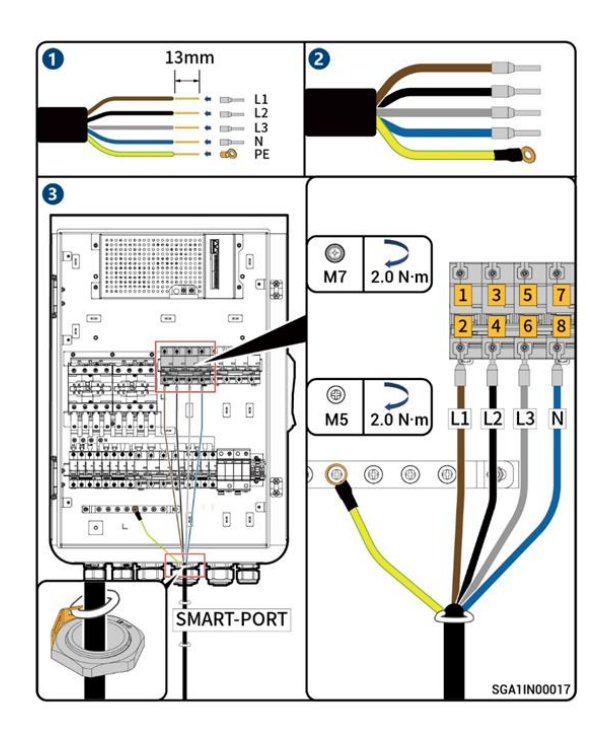

Follow the instructions in the diagram above to connect the Generator power wires to the Gateway's SMART-PORT circuit breaker. Then refer to the user manual of Gateway, switch off all circuit breakers and wait for at least 5 minutes before connecting the wires, and then switch on the circuit breakers one by one.

#### 3.1 Connecting the Generator Control Circuit (Appearance 1)

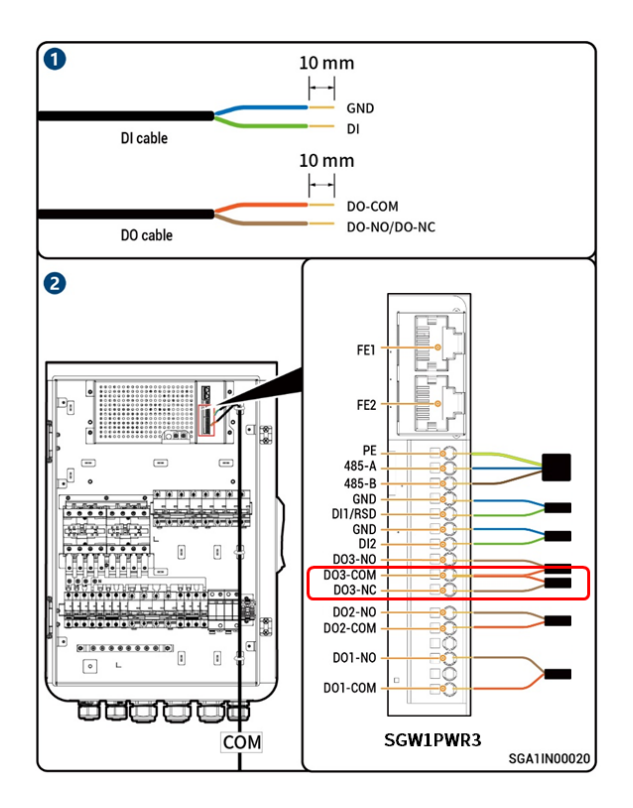

Before wiring the generator, please confirm the Gateway control board version, if there is SGW1PWR3 printed on the label, please refer to the corresponding generator network diagram, and wire according to the above port location and definition.

| Interface Description           |                                      | Definition | Function                         | Description                                                                                                    |
|---------------------------------|--------------------------------------|------------|----------------------------------|----------------------------------------------------------------------------------------------------|
|                                 |                                      | FE1        | Fast Ethernet 1                  | Used to connect an inverter.                                                                                                    |
| FE<br>(Network cable interface) |                                      | FE2        | Fast Ethernet 2                  | Used to connect an Sigen EV AC<br>Charger, inverter, router and so on.                                                            |
| 485                             | 495                                  |            | Signal shield GND                | Used to connect smart loads including                                                                                             |
| (RS485 interface)               | )                                    | 485-A      | RS485 signal 2_A+                | heat pump, air conditioner, and diesel                                                                                            |
|                                 |                                      | 485-B      | RS485 signal 2_B-                | generator.                                                                                                    |
| DI1                             |                                      | GND        | Signal GND                       | Universal DI interfaces, DI 1support                                                                                              |
| (Digital input 1)               |                                      | DI1(RSD)   | Digital input 1 (Rapid shutdown) | rapid shutdown input signal.                                                                                                    |
| DI2                             |                                      | GND        | Signal GND                       |                                                                                                    |
| (Digital input 1)               |                                      | DI2(ATS)   | Digital input 2                  |                                                                                                    |
|                                 | -                                    | DO3-NO     | Digital output 3 - Normal Open   | <ul> <li>Universal DO interface. DO1 has a<br/>contact capacity of 250 Va.c./1 A.</li> </ul>                                      |
| DO3                             | GEN<br>(Diesel generator<br>startup) | DO3-COM    | Digital output 3 - Common        | DO2 and DO3 have a contact<br>capacity of 30 V/1 A.<br>NO/COM is normally open contact<br>and NC/COM is normally close<br>contact |
| (Dry contact 3)                 |                                      | DO3-NC     | Digital output 3 - Normal Close  |                                                                                                    |
| DO2<br>(Dry contact 2)          |                                      | DO2-NO     | Digital output 2 - Normal Open   | <ul> <li>The DO3-COM and DO3-NC<br/>interface can be used for controlling</li> </ul>                                              |
|                                 |                                      | D02-COM    | Digital output 2 - Common        | generator start in two-wire start                                                                                                 |
| DO1<br>(Dry contact 1)          |                                      | -          | -                                | mode.                                                                                                    |
|                                 |                                      | DO1-NO     | Digital output 1 - Normal Open   |                                                                                                    |
|                                 |                                      | -          | -                                |                                                                                                    |
|                                 |                                      | D01-COM    | Digital output 1 - Common        |                                                                                                    |

## 3.2 Connecting the Generator Control Circuit (Appearance 2)

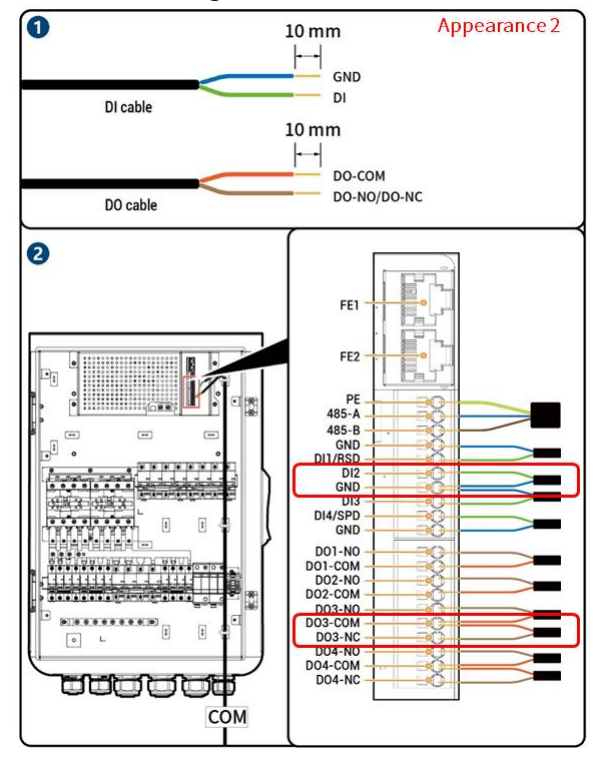

Please confirm the Gateway control board version before wiring the oil machine, if SGW1PWR3 is not printed on the label, please refer to the corresponding generator network diagram and wire according to the above port location and information.

| Interface Descri       | otion         | Definition | Function                                  | Description                                                                                    |  |
|------------------------|---------------|------------|-------------------------------------------|------------------------------------------------------------------------------------------------|--|
|                        |               | GND        | Signal GND                                | Universal DI interfaces, DI 1<br>support rapid shutdown input<br>signal and DI 4 support surge |  |
| DI<br>(Digital input)  |               | DI1/RSD    | Digital input 1 / Rapid shutdown          |                                                                                                |  |
|                        |               | DI2        | Digital input 2                           | protection device status<br>feedback input signal, among                                       |  |
|                        |               | GND        | Signal GND                                | others.                                                                                        |  |
|                        |               | DI3        | Digital input 3                           |                                                                                                |  |
|                        |               | DI4/SPD    | Digital input 4 / surge protection device |                                                                                                |  |
|                        |               | GND        | Signal GND                                |                                                                                                |  |
| D01/GEN                |               | DO1-NO     | Digital output 1 - Normal Open            | Universal DO interface. The                                                                    |  |
| Diesel Generator       | ,<br>startup) | DO1-COM    | Digital output 1 - Common                 | MA.<br>NO/COM is normally open<br>contact and NC/COM is                                        |  |
| DO2                    |               | DO2-NO     | Digital output 2 - Normal Open            |                                                                                                |  |
| (Dry contact 2)        |               | DO2-COM    | Digital output 2 - Common                 | normally close contact.                                                                        |  |
|                        | -             | DO3-NO     | Digital output 3 - Normal Open            | interface can be used for                                                                      |  |
| DO3<br>(Dry contact 3) | GEN           | DO3-COM    | Digital output 3 - Common                 | controlling generator start in two-wire start mode                                             |  |
| (,                     |               | DO3-NC     | Digital output 3 - Normal Close           | two wire start mode.                                                                           |  |
| DO4<br>(Dry contact 4) |               | DO4-NO     | Digital output 4 - Normal Open            |                                                                                                |  |
|                        |               | DO4-COM    | Digital output 4 - Common                 | ]                                                                                              |  |
|                        |               | DO4-NC     | Digital output 4 - Normal Close           |                                                                                                |  |

## 4.1 Generator Typical Networking

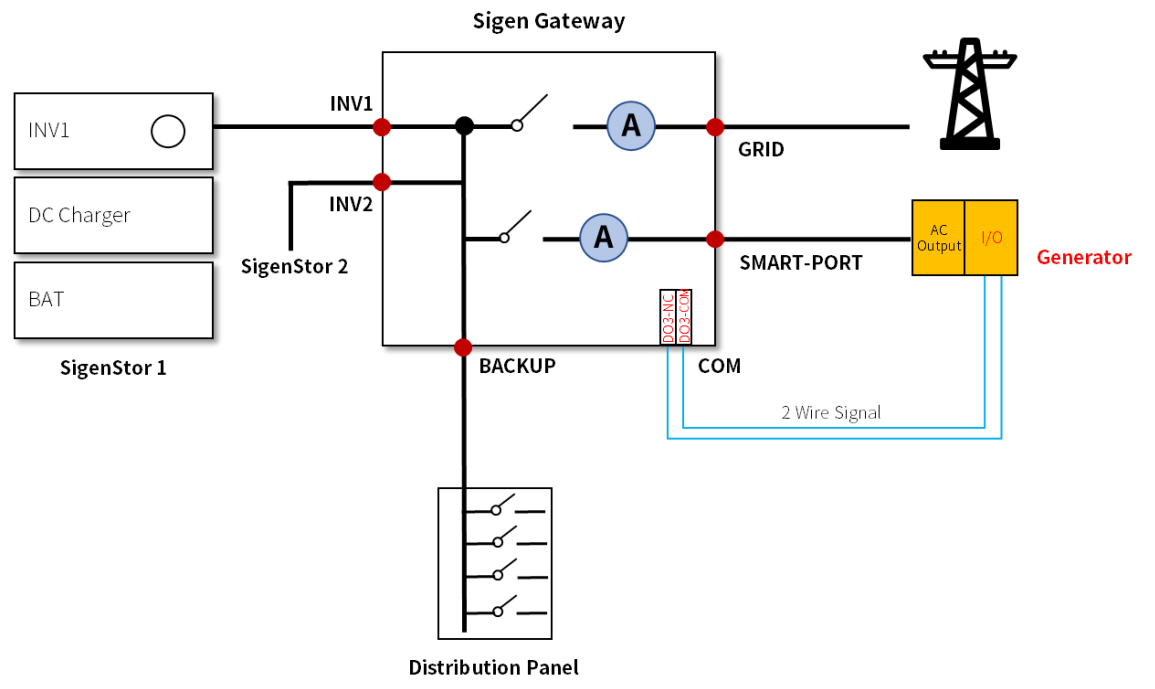

Generator two-wire start: Generator power output is connected to the SMART-PORT port of the Gateway. Generator DI port (please refer to the generator manual) is connected to the DO3-NC and DO3-COM ports of the Gateway control board. In this way, you can control the start and stop of the generator.

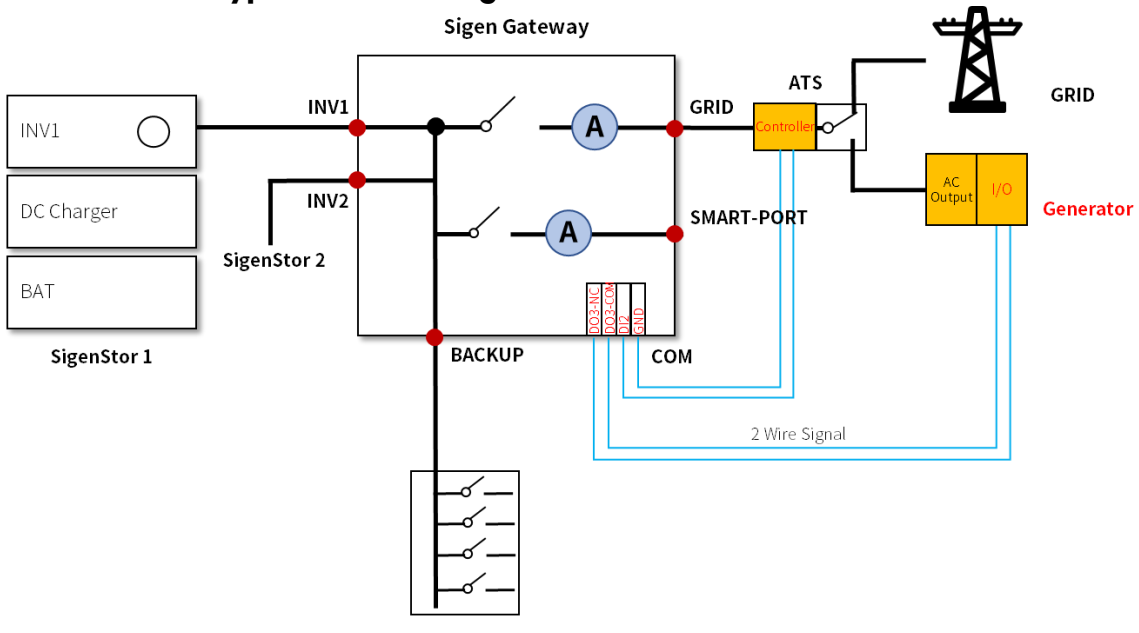

#### **4.2 Generator Typical Networking with ATS**

**Distribution Panel** 

When the generator is connected to the Gateway in two-wire start mode through ATS networking, the generator power output is connected to the ATS backup port, and the signal ports are wired as follows:

Generator: The DI port of generator (please refer to the manual of generator controller) is connected to DO3-NC and DO3-COM ports of Gateway control board, which is used for starting and stopping of generator controlled by Gateway;

ATS: The DO port of ATS controller (please refer to the manual of ATS controller) is connected to the DI2 port of Gateway, which is used for Gateway to control the switching of ATS. When the ATS position signal is low impedance, it means the grid is connected, otherwise, it means the generator is connected.

#### 5. mySigen App Setup

**Step 1** The system can automatically recognize and connect the diesel generator. Check the details and make settings in "Device" → "GENERATOR".

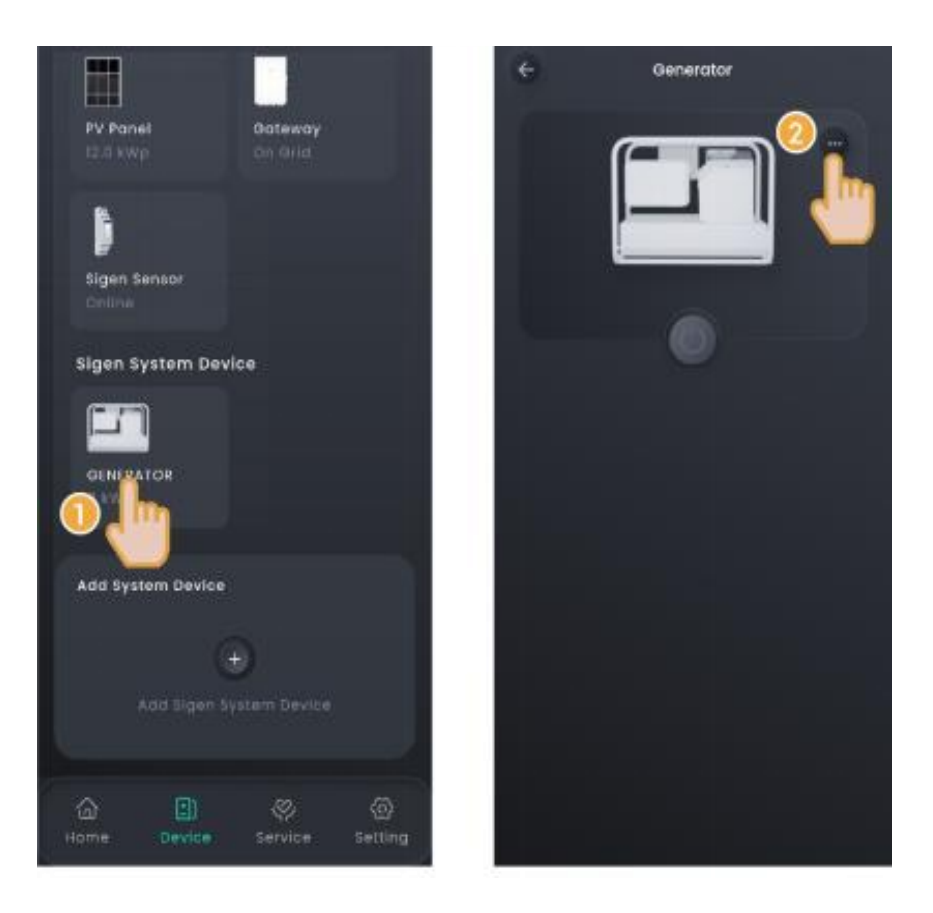

## Step 2 Manual start by operating the generator's switch

In this mode, you must switch on and off the system on the generator side.

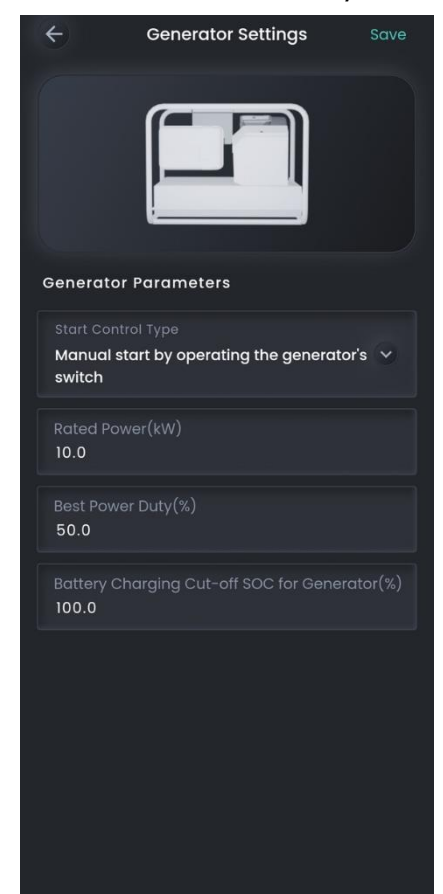

| No. | Parameter name  | Description                                                                                                    |
|-----|-----------------|----------------------------------------------------------------------------------------------------|
| 1   | Rated Power     | Sets the rated power of the diesel generator.                                                                                                    |
| 2   | Best Power Duty | To guarantee the optimal functioning status of the<br>system, you are advised to control the output<br>power of the diesel generator not more than 80%. |

## Step 3. Two - Wire - Start

In this mode, you can start and stop the diesel generator in the App, or the diesel generator can start or stop automatically.

| ÷                     | Generator Settings          | Save       |
|-----------------------|-----------------------------|------------|
|                       |                             |            |
| Generato              | or Parameters               |            |
| Start Con<br>two-wire | itrol Type<br>ə-start       | ~          |
| Operating<br>Manual   |                             | ~          |
| Generat               | tor Start                   | •          |
| Rated Po<br>10.0      |                             |            |
| Best Pow<br>50.0      | ver Duty(%)                 |            |
| Battery C<br>100.0    | Charging Cut-off SOC for Ge | nerator(%) |
|                       |                             |            |
|                       |                             |            |
|                       |                             |            |

| No. | Parameter name  | Description                                                                                                  |
|-----|-----------------|----------------------------------------------------------------------------------------------------|
| 1   | Operating Mode  | ManualAuto                                                                                                   |
| 2   | Generator Start | In "Manual" mode, when it is set to, you<br>can start or stop the diesel generator usine<br>icon in the App. |
| 3   | Rated Power     | Sets the rated power of the diesel generator.                                                                |

| 4 | Best Power Duty | To guarantee the optimal functioning status of the<br>system, you are advised to control the output<br>power of the diesel generator not more than 80%. |
|---|-----------------|----------------------------------------------------------------------------------------------------|
| 5 | Time of Use     | In "Auto" mode, set the time period and SOC<br>threshold for automatic power-on/off of the diesel<br>generator.                                         |

Disclaimer. The information on this file is provided on an "as is" basis. To the fullest extent permitted by law, Sigenergy Technology Co., Ltd. excludes all representations and warranties relating to this file and its contents or which is or may be provided by any affiliates or any other third party, including in relation to any inaccuracies or omissions in this file.

------